## Viewing Reports

💾 Wed, Jan 17, 2024 🛛 🖿 Reports

Reports are a very useful way for Clients to view their data. They can display data in very intricate and precise ways that mostly fit the Users needs. Each Report has a group of filters that can be set before running to help achieve this. This can all be done from within the Reports tab in the Ribbon menu.

1. Click "Report Search" to display a list of all the Reports available. The list of Reports that are shown is dependent on which Reports the Profile the User is associated with has permission to view. Here is an example Report list:

| Ostara Reports List                              |                                                          |              | ( ) ≠ >            | ¢ |
|--------------------------------------------------|----------------------------------------------------------|--------------|--------------------|---|
| Name                                             | Description                                              | Auto Refresh | Category           |   |
| Filter                                           | Filter                                                   | Filter       | Filter             | L |
| *Contract Monthly Costs (Current Financial Year) | Provides a list of PPM costs by month by PPM Task (      | Not Set      | Contracts          | L |
| *Contract Period Costs                           | Provides a list of Contract PPMs with their Annual C     | Not Set      | Contracts          |   |
| *Contract Rebates                                | Provides details of possible rebate values by resource   | Not Set      | Contracts          | L |
| *SRA Buildings by SRA Name                       | Provides a list of buildings for the selected SRA        | Not Set      | Contracts          | L |
| *SRA Data by Building                            | SRA Data by Building                                     | Not Set      | Contracts          | L |
| All Certificate Data                             | All Certificate Data                                     | Not Set      | Contracts          | 1 |
| Certificate and Document Expiry                  | Certificate and Document Expiry                          | Not Set      | Contracts          |   |
| Contracts By Work Order Type                     | Contracts By Work Order Type                             | Not Set      | Contracts          |   |
| Current Contract Costs And Contractor Spend      | Current Contract Costs And Contractor Spend              | Not Set      | Contracts          |   |
| Current Contract Costs PPM Forecast              | Current Contract Costs PPM Forecast                      | Not Set      | Contracts          |   |
| PPM Contract List                                | PPM Contract List                                        | Not Set      | Contracts          |   |
| SRA Buildings                                    | SRA Buildings                                            | Not Set      | Contracts          |   |
| SRA Data                                         | SRA Data                                                 | Not Set      | Contracts          |   |
| SRA Data Closed Buildings                        | SRA Data Closed Buildings                                | Not Set      | Contracts          |   |
| SRA Data Duplicate Buildings And Tasks           | SRA Data Duplicate Buildings And Tasks                   | Not Set      | Contracts          |   |
| SRA Data Missing Buildings                       | SRA Data Missing Buildings                               | Not Set      | Contracts          |   |
| *Performance Dashboard                           | Provides a list of all work orders for the specified par | Not Set      | Resources          |   |
| *Resource Contacts                               | Provides a list of all contacts against the selected res | Not Set      | Resources          |   |
| *Resource details and Contacts                   | Provides a list of all Contractors details and the Cont  | Not Set      | Resources          |   |
| All Resource                                     | All Resource                                             | Not Set      | Resources          |   |
| Contacts By Resource                             | Contacts By Resource                                     | Not Set      | Resources          |   |
| Performance to SLA                               | Performance to SLA                                       | Not Set      | Resources          |   |
| Resource And Contacts Data                       | Resource And Contacts Data                               | Not Set      | Resources          |   |
| Resource Compliancy Data                         | Resource Compliancy Data                                 | Not Set      | Resources          |   |
| Resource Pre-Qualification Pending               | Resource Pre-Qualification Pending                       | Not Set      | Resources          |   |
| *All Buildings                                   | All Buildings                                            | Not Set      | Buildings          |   |
| *Asbestos By Building                            | Asbestos By Building                                     | Not Set      | Buildings          |   |
| *Building Summary                                | Building Summary                                         | Not Set      | Buildings          |   |
| *Buildings By Format                             | Buildings By Format                                      | Not Set      | Buildings          |   |
| *Buildings By Grouping 1                         | Buildings By Grouping 1 - (All Buildings - Not limited   | Not Set      | Buildings          |   |
| <pre></pre>                                      |                                                          |              | h h h              | 1 |
| 134 results                                      |                                                          |              | Close <u>N</u> ext | j |

Please Note: The Description column shows a "Restriction" coding detailing how the reports are restricted based on the User running the report. For example, a report showing all Work Orders could be restricted such that if a Resource User runs the report it will only show Work Orders for that Resource. The detail of the Restriction Coding is as follows:

- **None**: No restrictions apply. Any User running this particular report will see all data the report returns without restriction

- UB: This report will only return results based on the User's Buildings

- R: This report will only return results based on the Resource the User is associated with. (If the User is not a Resource User this will have no impact)

- **RG**: This report will only return results based on the Resource Grouping the User is associated with. (If the User is not associated to any Resource Groupings this will have no impact)

- UW: This report will only return results based on the User's associated Work Order Types and Sub Work Order Types

Powred by PHPKB (Knowledge Base Software)

2. Double click a Report or select a Report and click "Next" to open it. Depending on the Report, it will either run straight away and display information on the preset filters or blank filters will be returned enabling the User to determine the parameters of what data is shown. At any time, it is possible to change the parameters so that different information is displayed. Once the parameters have been set, click "View Report" and the Report will be generated.

A typical report header with the available filters is as follows:

| Performance to SI                                                                                                 | A                               |                      |                                                     |                                           | View Report    |
|----------------------------------------------------------------------------------------------------|---------------------------------|----------------------|-----------------------------------------------------|-------------------------------------------|----------------|
| The following report displays the performance of work orders that match the filter criteria against various SLAs. |                                 |                      | ~                                                   |                                           |                |
| Clients:                                                                                                    | No clients have been selected   | Types of Work Order: | No types of work order have been selected $\bullet$ |                                           | ar Co          |
| Resources:                                                                                                    | No resources have been selected | Work Order Types:    | No work order types have been selected              |                                           | Ostara systems |
| Completed Date:                                                                                                   | to                              | Select               |                                                     |                                           |                |
| Solutions for Succ                                                                                                | ess                             |                      |                                                     |                                           |                |
| D Ostara Systems Limited 2008 - 2013 Data last refreshed at 18/07/2013 0:00:                                      |                                 |                      |                                                     | Data last refreshed at 18/07/2013 0:00:00 |                |
|                                                                                                    |                                 |                      |                                                     |                                           |                |

3. The Ostara Insight Reporting Suite provides different options depending on the type of report. Typically tabular reports will allow the User to export to Excel, graphical reports will allow the User to export to PDF. An example is shown below:

| Export to Excel | Back |  |  |  |
|-----------------|------|--|--|--|
|                 |      |  |  |  |

4. It is also possible to drill down further into the details of some Reports. These Reports will typically have links (these will be blue and underlined, or the cursor will change from an arrow to a hand) which will display the details specifically related to the area.

5. Once all the necessary tasks have been completed, close down the Report by clicking "Close".

**Note:** If the User's machine has Internet Explorer 9 or earlier installed, there may be unexpected results with some of the reports. A later version of Internet Explorer is required to run the reports from the main application. If the User does experience these issues, then it is recommended that they use the Web Portal to run the reports via another browser other than Internet Explorer.

**Note**: If the report is ever shown in a grey, it means that the databases containing the data used in the report have not been rebuilt yet and haven't gotten today's data. When they return back to white, this means that the data is up to date.

| Name                          | Description                                                                                  | Warehouse Data | Auto Refresh | Category    | Last Updated     |
|-------------------------------|----------------------------------------------------------------------------------------------|----------------|--------------|-------------|------------------|
| Filter                        | Filter                                                                                       | Filter         | Filter       | Filter      |                  |
| Asbestos Work Orders          | Provides a graphical representation of all asbestos related work orders for specified p      | Building       | Not set      | Work Orders | 04/12/2019 13:41 |
| Asset Warranty Expiry         | Provides a list of all assets which expire in the near future (Restrictions: UB, UW)         | Building       | Not set      | Assets      | 04/12/2019 13:41 |
| Audit Contractor Rates        | Provides a list of all updates of Contractor Rates in your system (Restrictions: None)       | Ready          | Not set      | Resources   | 27/04/2018 05:28 |
| Audit Contractors             | Provides a list of all updates of Contractors in your system (Restrictions: None)            | Ready          | Not set      | Resources   | 27/04/2018 05:28 |
| Audit Work Orders Completed   | Provides a list of the audit work orders completed within a specified date range (Rest       | Building       | Not set      | Audit       | 27/04/2018 05:28 |
| Auto Verification Report      | Work Orders that have been Auto advanced from Post Verification in the last 28 days $\ldots$ | Building       | Not set      | Work Orders | 27/04/2018 05:28 |
| Building ATAS Codes           | Provides a list of all buildings with their current ATAS codes (Restrictions: UB)            | Building       | Not set      | Buildings   | 27/04/2018 05:29 |
| Building Data for Contractors | provides a list of all buildings with associated data (Restrictions: UB)                     | Building       | Not set      | Buildings   | 27/04/2018 05:29 |
| Building Summary              | Provides a summary of the selected Building(s) (Restrictions: UB)                            | Building       | Not set      | Buildings   | 27/04/2018 05:29 |
| Buildings By Format           | Provides a graphical view of all buildings by building format (Restrictions: UB)             | Building       | Not set      | Buildings   | 04/12/2019 13:41 |
| Buildings By Grouping 1       | Provides a graphical view of all buildings by grouping 1 (Restrictions: UB)                  | Building       | Not set      | Buildings   | 04/12/2019 13:41 |
| Buildings By Grouping 2       | Provides a graphical view of all buildings by grouping 2 (Restrictions: UB)                  | Building       | Not set      | Buildings   | 04/12/2019 13:41 |
| DUE DO 1 D                    |                                                                                              | n. 110         | March 1      | n 11        | 04/10/0010 10 41 |

Online URL: https://ostarasystems.knowledgebase.co/article.php?id=383